# USING MSGCU'S New ONline Banking

### **SETTING UP ALERTS**

### **DESKTOP INSTRUCTIONS**

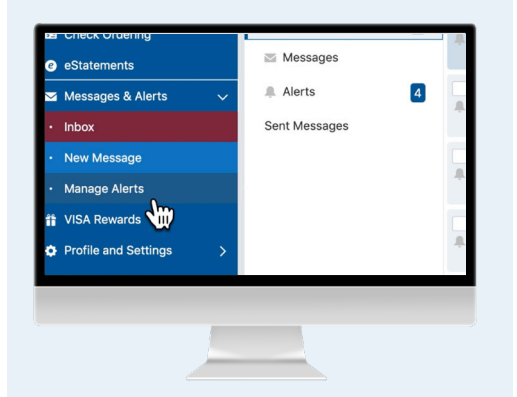

#### Select Manage Alerts from the Messages and Alerts tab.

Log in. In the blue menu on the left, scroll to Messages and Alerts and click *Manage Alerts* from the drop down menu.

| General                                       | Email: johnq@example.com   Text message (Mobile pho |
|-----------------------------------------------|-----------------------------------------------------|
| 23 M H PROMO TRAD IRA<br>CD - XX6002 - S:0103 | Please enroll a mobile phone number to activate     |
| CHECKING - XX6002 - S:0075                    | > Secure Message Alert                              |
| GOLD SAVINGS - XX6002 -<br>S:0013             |                                                     |
| MEMBERSHIP SHARE -<br>XX6002 - S:0001         | > Change in Contact Into Alert                      |
| SILVER SAVINGS - XX6002 -<br>S:0007           | > Login Credential Change Alert                     |
| TRADITIONAL IRA - XX6002 -<br>S:0020          | > Login Alert                                       |
|                                               |                                                     |

#### You can set alerts for each account.

You can set up email, text alerts or push notifications to your MSGCU Mobile App (if downloaded). If you don't have a mobile phone added, you can add one here.

| ALERIS                                          | Alert noti ations will be sent to:                  |
|-------------------------------------------------|-----------------------------------------------------|
| General                                         | Email: johnq@example.com   Text message (Mobile pho |
| 23 MONTH PROMO TRAD IRA<br>CD - XX6002 - S:0103 | Please enroll a mobile phone number to activate     |
| CHECKING - XX6002 - S:0075                      | > Balance Summary Alert                             |
| GOLD SAVINGS - XX6002 -<br>S:0013               |                                                     |
| MEMBERSHIP SHARE -<br>XX6002 - S:0001           | > Balance Alert                                     |
| SILVER SAVINGS - XX6002 -<br>S:0007             | > Transaction Size Alert                            |
| TRADITIONAL IRA - XX6002 -<br>S:0020            | > Balance Change Alert                              |
|                                                 |                                                     |

### Choose the account you'd like to set an alert for.

For example, you can set up an alert if your checking account goes below \$100. First, select the account named Checking. The blue bar next to the name indicates the alerts will be related to that account.

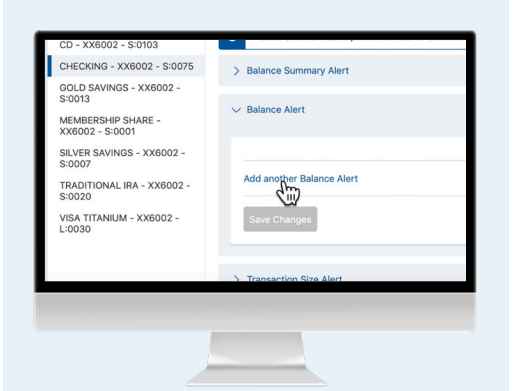

Select Balance Alert. Then select Add another Balance Alert.

| 5002 - | Below                                |
|--------|--------------------------------------|
|        | 100.00                               |
|        | Alert notifications will be sent to: |
|        | Email                                |
|        | Add another Balance Alert            |
|        | Save Changes Cancel                  |
|        |                                      |
|        |                                      |

#### Set up your alert.

Since the example is to receive an alert when the checking account goes below \$100.00, we'll select *Below* and then add in 100.00 to the text box. Choose if you want an email, push notification or text message. Select *Save Changes*. While the example is \$100.00, you may choose any amount you'd like.

|                | Balance Abert                                                                                                    |   |
|----------------|----------------------------------------------------------------------------------------------------|---|
| 002 -          |                                                                                                    |   |
| 6002 -<br>02 - | Aver Sord when the balance gaves<br>Below Bolow Kito control and the series to: Control Continue will be series to: Control Continue will be series to: Control Redification | × |
|                | Add another Balance Alert                                                                                                    | × |
| _              | Save Charges                                                                                                    |   |
|                |                                                                                                    |   |

#### Confirm your alert has been set up.

You'll see a confirmation message and the toggle button on the right moves to ON. You can continue adding alerts for the rest of your accounts following the same process.

View instructional videos and learn more at msgcu.org/newonlinebanking.

### **SETTING UP ALERTS**

### MOBILE INSTRUCTIONS

| Verizon 😤                    | 11:33 AM   |            |                  |   |
|------------------------------|------------|------------|------------------|---|
| =                            | Accounts   | \$*        | Bill Pay         | > |
| You have 4 ne                | w messages |            | Link Membership  | > |
| S:0001 MEN<br>XX6002         | BERSHIP SH | pen        | a New Account    |   |
| \$0.01<br>Balance: \$5.01    |            | 6          | Loan Application | > |
| S:0007 SILV                  | ER SAVINGS | 0          | Account Opening  | > |
| \$45,362<br>Balance: \$45,36 | .52        | <b>e</b> s | Rates            | > |
|                              | 3          | ervio      | ces              |   |
| xx6002<br>\$311.87           | CKING      |            | Card Controls    | > |
| Balance: \$311.87            | 37         | e          | E-Statements     | > |
| L:0030 VISA<br>XX6002        | TITANIUM   | Ļ          | Manage Alerts    | > |
| \$32,210                     | .63        | ~          | Manager          |   |

Log in, then select *Manage Alerts* from the navigation menu.

Log in. Then select the menu in the top left portion of the screen. Scroll down to *Manage Alerts*.

|                                                                                            | С    |
|--------------------------------------------------------------------------------------------|------|
| Send Alert notification to:<br>Email: johnq@example.com<br>Text message: No phones for sms | Edit |
| Alerts                                                                                     |      |
| General                                                                                    | >    |
| Account Alerts                                                                             |      |
| 23 MONTH PROMO TRAD IRA CD - XX6002<br>- \$:0103                                           | >    |
| CHECKING - XX6002 - S:0075                                                                 | >    |
| GOLD SAVINGS - XX6002 - S:0013                                                             | >    |
| MEMBERSHIP SHARE - XX6002 - S:0001                                                         | >    |
| SILVER SAVINGS - XX6002 - S:0007                                                           | >    |
| TRADITIONAL IRA - XX6002 - S:0020                                                          | >    |
| VISA TITANIUM - XX6002 - L:0030                                                            | >    |

#### You can set alerts for each account.

You can customize alerts for your account, for example, anytime you make a change to your contact information, or every time you log in.

| -                          | C     |
|----------------------------|-------|
| -                          |       |
| CHECKING - XX0002 - 3:00/5 |       |
| Balance Summary Alert      | Off > |
| Balance Alert              | Off > |
| Transaction Size Alert     | Off > |
| Balance Change Alert       | Off 3 |
|                            |       |
|                            |       |

## Choose the account you'd like to set an alert for.

For example, you can set up an alert if your checking account goes below \$100. After selecting your Checking account, choose *Balance Alert*.

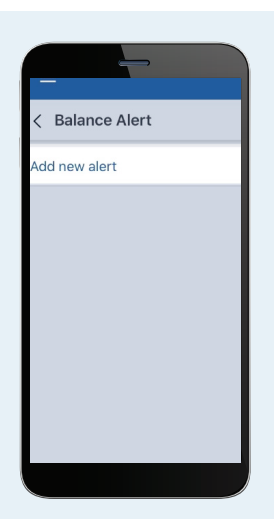

Select Add New Alert. You'll be presented with an option to add a new alert. Tap to continue.

| =                 |                     | C |
|-------------------|---------------------|---|
| < New Bala        | nce Alert           |   |
| New Alert         |                     |   |
| Send when the     | balance goes:       |   |
| Above             |                     |   |
| Below             |                     |   |
| 100.00            |                     |   |
|                   |                     |   |
| Alert notificatio | ns will be sent to: |   |
| 🔽 Email           |                     |   |
| 🗸 Push Notific    | ation               |   |
|                   |                     |   |
|                   | Save                |   |
|                   | Cancel              |   |
|                   |                     |   |
|                   |                     |   |
|                   |                     |   |
|                   |                     |   |

#### Set up your alert.

Since we want an alert when our checking account goes below \$100, we'll select *Below* and then add in 100 to the text box. Choose how you want your notification.

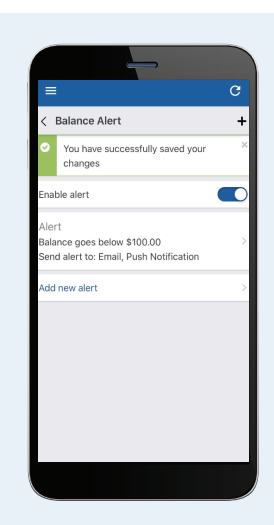

#### Your alert has been set up.

You'll see a confirmation message and the blue toggle button next to Enable alert will be turned to ON. You'll now will be notified if your checking account goes below \$100.

View instructional videos and learn more at msgcu.org/newonlinebanking.